# Kurzanleitung für das Online Buchungsportal GotCourts

#### 1. Registrierung

Entweder mit dem Smartphone im App-Store Gotcourts downloaden und Registrieren oder

im Internet diese Seite aufrufen: <u>https://apps.gotcourts.com/de/</u>

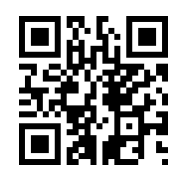

|           | E-Mailadresse oder Benutzernamen                                      |
|-----------|-----------------------------------------------------------------------|
| Anmeldung | Passwort                                                              |
|           | Angemeldet bleiben  Anmelden  oder Mit Facebook anmelden / Mit Google |
|           | anmelden / Mit Apple anmelden                                         |
|           | Nicht Mitglied von GotCourts? <u>Registrieren</u>                     |

Rechts unten auf Registrieren klicken, dann öffnet sich das nächste Fenster. Jetzt muss man sich mit Namen und Email-Adresse registrieren.

|              | Vorname<br> <br>Nachname                                                                                                    |
|--------------|----------------------------------------------------------------------------------------------------|
| Registrieren | Email Adresse                                                                                                    |
|              | Passwort<br>Mindestens 8 Zeichen inklusive einem Sonderzeichen<br>Indem du auf Registrieren klickst, erklärst du dich mit<br>unseren <u>Nutzungsbedingungen</u> einverstanden und<br>bestätigst unsere <u>Datenverwendungsrichtlinien</u> .<br>Registrieren |
|              | oder <u>Mit Facebook anmelden</u> / <u>Mit Google</u><br><u>anmelden</u> / <u>Mit Apple anmelden</u>                                                                                                    |

Die Registrierung ist einmalig notwendig, um einen Platz online zu buchen. Nach erfolgreicher Registrierung kann man sich nicht sofort anmelden, erst nach Freischaltung des Accounts durch den Vereinsadministrator ist die Nutzung möglich.

2. Anmeldung mit Email und Passwort Im Internet diese Seite aufrufen: <u>https://apps.gotcourts.com/de/</u>

|           | E-Mailadresse oder Benutzernamen                                                                                                    |
|-----------|----------------------------------------------------------------------------------------------------|
| Anmeldung | Passwort                                                                                                    |
|           | Angemeldet bleiben          Anmelden         Anmelden         oder Mit Facebook anmelden / Mit Google<br>anmelden / Mit Apple anmelden         Nicht Mitglied von GotCourts? Registrieren |

Jetzt kann man sich nach Freischaltung des Administrators anmelden.

#### 3. Tennisanlage im System suchen

Dies ist wieder ein einmaliger Vorgang.

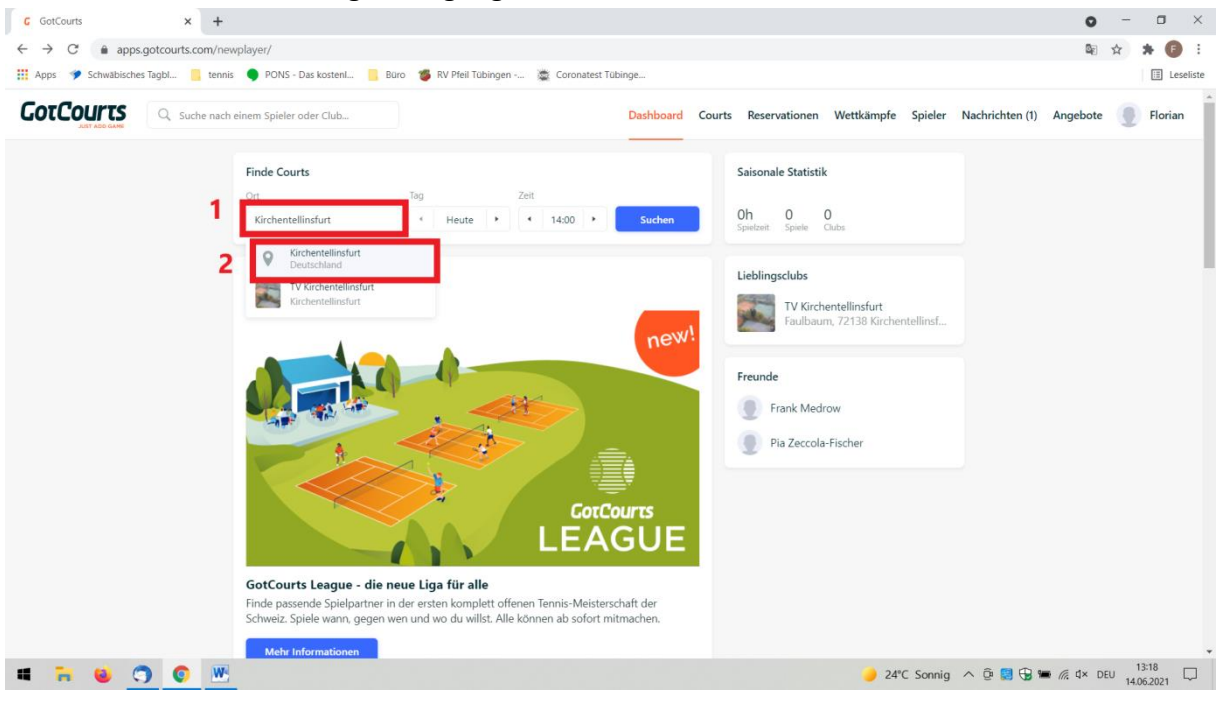

- 1. In der Suchleiste Kirchentellinsfurt eingeben. Das System macht automatisch Vorschläge.
- 2. Den oberen Vorschlag anklicken (Luftbild der Tennisanlage).

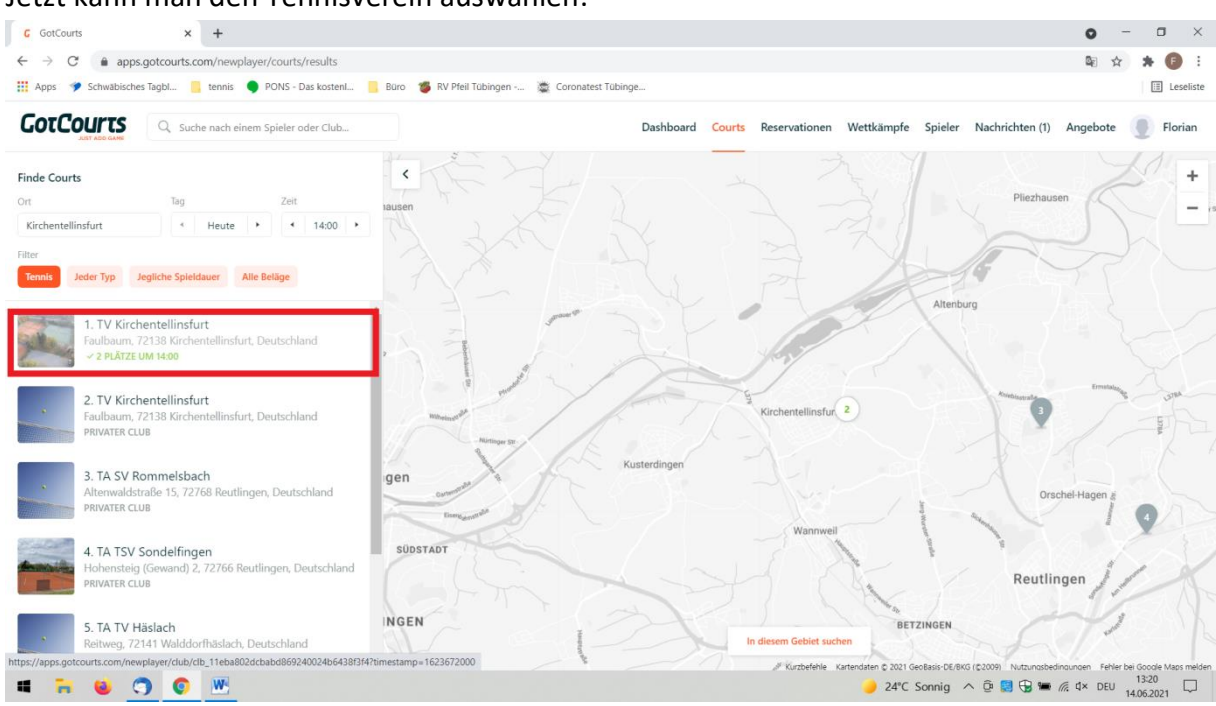

Jetzt kann man den Tennisverein auswählen.

Wenn ihr euch das nächste Mal anmeldet, wird unser Verein als Lieblingsclub aufgeführt.

| G GotCourts                                                     | × +                                  |                                                                                                |                                         |                                                                                                 |                                                         | 0 - 0 ×            |
|-----------------------------------------------------------------|--------------------------------------|------------------------------------------------------------------------------------------------|-----------------------------------------|-------------------------------------------------------------------------------------------------|---------------------------------------------------------|--------------------|
| ← → C @ apps                                                    | .aotcourts.com/nev                   | vplaver/                                                                                       |                                         |                                                                                                 |                                                         |                    |
| 👖 Apps 🥠 Schwäbische                                            | s Tagbl 🦲 tennis                     | PONS - Das kosteni                                                                             | uro 🍯 RV Pfeil Tübingen 🙇 Coronatest T  | übinge                                                                                          |                                                         | E Leseliste        |
| GotCourts                                                       | Q Suche nach einem Spieler oder Club |                                                                                                |                                         | Dashboard Courts                                                                                | s Reservationen Wettkämpfe Spieler Nachrichten (1)      | Angebote 💽 Florian |
|                                                                 |                                      | Finde Courts<br>Ort                                                                            | Tag Zeit                                | Suchen                                                                                          | Saisonale Statistik<br>Oh O O<br>Spectrett Specie Clubs |                    |
| GotCourts League - die neue<br>Ende carendo Spinlenatura in der |                                      | Lecal to denote the state konnel ab sofort in<br>wen und wo du wilst. Alle können ab sofort in | ourrs<br>GUE<br>schaft der<br>itmachen. | Lieblingsclubs<br>TV Kirchentellinsfurt<br>Faultbaum, 72138 Kirchentellinsf<br>Freunde<br>Laden |                                                         |                    |
| <b>a</b> 🐂 🚳 (                                                  |                                      | Mehr Informationen                                                                             |                                         |                                                                                                 | 🥑 23°C Sonnig \land 🛱 😫 🔂 1                             | ■ // d× DEU 13:30  |

### 4. Platz buchen

Nach dem Anmelden muss man den Club auswählen (Kirchentellinsfurt). Dieser wird als Lieblingsclub geführt (siehe Bild oben), dann öffnet sich die Maske zum Buchen.

| C Gotcours X +     A      C gotcours X +     C ⊕ apps.gotcourts.com/newplayer/club/clb_11eba802dcbabd869240024b6438f3f4                                                                                                    | Q - D /<br>≋ ☆ ★ (5)                                                                                                    |
|----------------------------------------------------------------------------------------------------|----------------------------------------------------------------------------------------------------|
| Propriest Schwabisches TagbL. In tennis PONS - Das kostenL. Buiro S RV Pfeil Tübingen C Coronatest Tübinge           GOTCOUTTS         Q. Suche nach einem Spieler oder Club         Das board         Courts Re ervationen         Wettkämpfe                                                                                                    | Spieler Nachrichten (1) Angebote                                                                                                    |
|                                                                                                    | ×<br>Reservation erstellen<br>Monday, June 14<br>17:00.60min                                                                                                    |
| 2     2     2     2     2     2     2     2     2     2     2     2     2     2     2     2     2     2     2     2     2     2     2     2     2     2     2     2     2     2     2     2     2     2     2     2     2     2     2     2     2     2     2     2     2     2     2     2     2     2     2     2     2     2     2     2     2     2     2     2     2     2     2     2     2     2     2     2     2     2     2     2     2     2     2     2     2     2     2     2     2     2     2     2     2     2     2     2     2     2     2     2     2     2     2     2     2     2     2     2     2     2     2     2     2     2     2     2     2     2     2     2     2     2     2     2     2     2     2     2     2     2     2     2     2     2     2     2     2     2     2     2     2     2     2     2 <th>Platz 1         Tennis / Hartplatz / Aussen         Spieler         Ich       +++         Ich       Optional         Vettkampf       &gt;         Zahlung       Abwicklung durch Anlage &gt;         Image: Subschein       &gt;</th> | Platz 1         Tennis / Hartplatz / Aussen         Spieler         Ich       +++         Ich       Optional         Vettkampf       >         Zahlung       Abwicklung durch Anlage >         Image: Subschein       > |
| Über TV Kirchentellinsfurt<br>Adresse<br>Faulbaum, 72138 Kirchentellinsfurt, D                                                                                                    | Preis O.00 € Reservation kann vor Mon, 14 June 17:00 annulliert Reservieren Reservieren                                                                                                    |

- 1. Unter dem Reiter Courts findet man den Platz.
- 2. Uhrzeit auswählen.
- 3. Reservieren.
- 4. Nun bekommt ihr eine Bestätigungsemail.

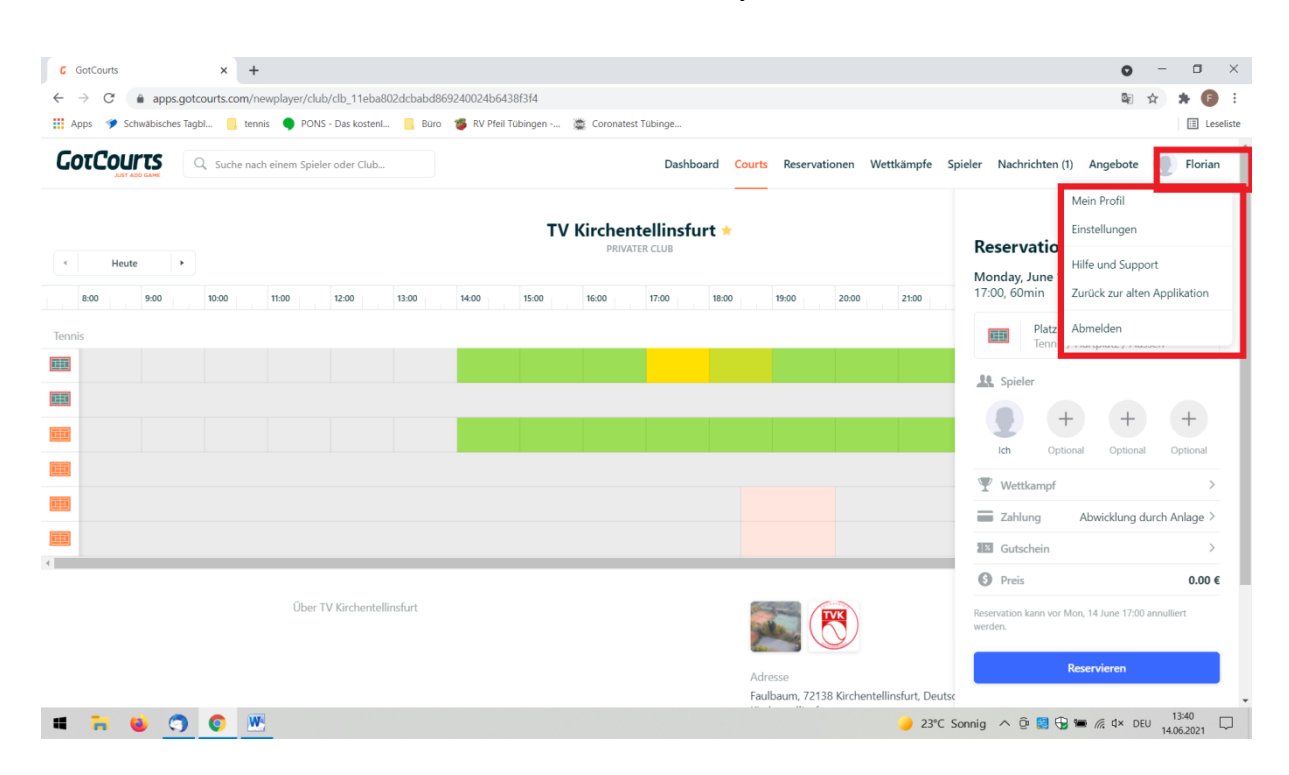

## 5. Profil verwalten und abmelden vom System